# 

Cadastros de Compras e Suprimentos Web Cadastro de Dados de Produtos na Unidade

COMSUPWEB06V2

# Sumário

| 1.<br>2.<br>2 | V<br>O<br>C | isão<br>bjet | o ge<br>tivo | eral.      | ••••• |     |      |     |     |      |     |   |   | ••••• |   |   |   |   |   | 04<br>05 | 5 |
|---------------|-------------|--------------|--------------|------------|-------|-----|------|-----|-----|------|-----|---|---|-------|---|---|---|---|---|----------|---|
| 5.            | 3.          | auc<br>1 D   | add          | )s<br>)s d | le P  | rod | luto | s n | a U | nida | ade | • | • | •     | • | • | • | • | • | 00       | 5 |
|               |             |              |              |            |       |     |      |     |     |      |     |   |   |       |   |   |   |   |   |          |   |
|               |             |              |              |            |       |     |      |     |     |      |     |   |   |       |   |   |   |   |   |          |   |
|               |             |              |              |            |       |     |      |     |     |      |     |   |   |       |   |   |   |   |   |          |   |
|               |             |              |              |            |       |     |      |     |     |      |     |   |   |       |   |   |   |   |   |          |   |
|               |             |              |              |            |       |     |      |     |     |      |     |   |   |       |   |   |   |   |   |          |   |
|               |             |              |              |            |       |     |      |     |     |      |     |   |   |       |   |   |   |   |   |          |   |
|               |             |              |              |            |       |     |      |     |     |      |     |   |   |       |   |   |   |   |   |          |   |
|               |             |              |              |            |       |     |      |     |     |      |     |   |   |       |   |   |   |   |   |          |   |
|               |             |              |              |            |       |     |      |     |     |      |     |   |   |       |   |   |   |   |   |          |   |
|               |             |              |              |            |       |     |      |     |     |      |     |   |   |       |   |   |   |   |   |          |   |
|               |             |              |              |            |       |     |      |     |     |      |     |   |   |       |   |   |   |   |   |          |   |
|               |             |              |              |            |       |     |      |     |     |      |     |   |   |       |   |   |   |   |   |          |   |
|               |             |              |              |            |       |     |      |     |     |      |     |   |   |       |   |   |   |   |   |          |   |
|               |             |              |              |            |       |     |      |     |     |      |     |   |   |       |   |   |   |   |   |          |   |
|               |             |              |              |            |       |     |      |     |     |      |     |   |   |       |   |   |   |   |   |          |   |
|               |             |              |              |            |       |     |      |     |     |      |     |   |   |       |   |   |   |   |   |          |   |
|               |             |              |              |            |       |     |      |     |     |      |     |   |   |       |   |   |   |   |   |          |   |
|               |             |              |              |            |       |     |      |     |     |      |     |   |   |       |   |   |   |   |   |          |   |
|               |             |              |              |            |       |     |      |     |     |      |     |   |   |       |   |   |   |   |   |          |   |
|               |             |              |              |            |       |     |      |     |     |      |     |   |   |       |   |   |   |   |   |          |   |
|               |             |              |              |            |       |     |      |     |     |      |     |   |   |       |   |   |   |   |   |          |   |
|               |             |              |              |            |       |     |      |     |     |      |     |   |   |       |   |   |   |   |   |          |   |
|               |             |              |              |            |       |     |      |     |     |      |     |   |   |       |   |   |   |   |   |          |   |
|               |             |              |              |            |       |     |      |     |     |      |     |   |   |       |   |   |   |   |   |          |   |
|               |             |              |              |            |       |     |      |     |     |      |     |   |   |       |   |   |   |   |   |          |   |

| ,<br>( | Cada | stros | de ( | Com | pras | e Si | Jorir | nent | os V | /eb - | - Cac | lastr | o de | Dad | los d | e Pr | odut | os n | a Un | idad | e |  |
|--------|------|-------|------|-----|------|------|-------|------|------|-------|-------|-------|------|-----|-------|------|------|------|------|------|---|--|
|        |      |       |      | +   |      | 1    | *     |      |      |       |       |       |      | +   | +     |      |      |      |      | +    |   |  |
|        |      |       |      |     |      |      |       |      |      |       |       |       |      |     |       |      |      |      |      |      |   |  |
|        |      |       |      |     |      |      |       |      |      |       |       |       |      |     |       |      |      |      |      |      |   |  |
|        |      |       |      |     |      |      |       |      |      |       |       |       |      |     |       |      |      |      |      |      |   |  |
|        |      |       |      |     |      |      |       |      |      |       |       |       |      |     |       |      |      |      |      |      |   |  |
|        |      |       |      |     |      |      |       |      |      |       |       |       |      |     |       |      |      |      |      |      |   |  |
|        |      |       |      |     |      |      |       |      |      |       |       |       |      |     |       |      |      |      |      |      |   |  |
|        |      |       |      |     |      |      |       |      |      |       |       |       |      |     |       |      |      |      |      |      |   |  |
|        |      |       |      |     |      |      |       |      |      |       |       |       |      |     |       |      |      |      |      |      |   |  |
|        |      |       |      |     |      |      |       |      |      |       |       |       |      |     |       |      |      |      |      |      |   |  |
|        |      |       |      |     |      |      |       |      |      |       |       |       |      |     |       |      |      |      |      |      |   |  |
|        |      |       |      |     |      |      |       |      |      |       |       |       |      |     |       |      |      |      |      |      |   |  |
|        |      |       |      |     |      |      |       |      |      |       |       |       |      |     |       |      |      |      |      |      |   |  |
|        |      |       |      |     |      |      |       |      |      |       |       |       |      |     |       |      |      |      |      |      |   |  |
|        |      |       |      |     |      |      |       |      |      |       |       |       |      |     |       |      |      |      |      |      |   |  |
|        |      |       |      |     |      |      |       |      |      |       |       |       |      |     |       |      |      |      |      |      |   |  |
|        |      |       |      |     |      |      |       |      |      |       |       |       |      |     |       |      |      |      |      |      |   |  |
|        |      |       |      |     |      |      |       |      |      |       |       |       |      |     |       |      |      |      |      |      |   |  |
|        |      |       |      |     |      |      |       |      |      |       |       |       |      |     |       |      |      |      |      |      |   |  |
|        |      |       |      |     |      |      |       |      |      |       |       |       |      |     |       |      |      |      |      |      |   |  |
|        |      |       |      |     |      |      |       |      |      |       |       |       |      |     |       |      |      |      |      |      |   |  |
|        |      |       |      |     |      |      |       |      |      |       |       |       |      |     |       |      |      |      |      |      |   |  |
|        |      |       |      |     |      |      |       |      |      |       |       |       |      |     |       |      |      |      |      |      |   |  |
|        |      |       |      |     |      |      |       |      |      |       |       |       |      |     |       |      |      |      |      |      |   |  |
|        |      |       |      |     |      |      |       |      |      |       |       |       |      |     |       |      |      |      |      |      |   |  |
|        |      |       |      |     |      |      |       |      |      |       |       |       |      |     |       |      |      |      |      |      |   |  |
|        |      |       |      |     |      |      |       |      |      |       |       |       |      |     |       |      |      |      |      |      |   |  |
|        |      |       |      |     |      |      |       |      |      |       |       |       |      |     |       |      |      |      |      |      |   |  |
|        |      |       |      |     |      |      |       |      |      |       |       |       |      |     |       |      |      |      |      |      |   |  |
|        |      |       |      |     |      |      |       |      |      |       |       |       |      |     |       |      |      |      |      |      |   |  |
|        |      |       |      |     |      |      |       |      |      |       |       |       |      |     |       |      |      |      |      |      |   |  |

# 

# 1. Visão Geral

Os cadastros do módulo de Compras e Suprimentos auxiliam no funcionamento básico deste sistema, que é parte integrante do produto TecFood utilizado nas cozinhas industriais

# 2. Objetivo

Através do cadastro de dados de produtos na unidade, será possível informar as características de cada unidade e vincular os produtos às periodicidades de entrega.

| Obs.: para isso, | as periodicid | ades | devem | estar | em | vigor. | Con | fıra | o ma | anua | al |
|------------------|---------------|------|-------|-------|----|--------|-----|------|------|------|----|
| de Cadastro de   | Periodicidade | e. • |       |       |    |        |     |      |      |      |    |

TEKNISA

# 3. Cadastros

## **3.1 Dados de Produtos na Unidade**

No canto superior esquerdo da tela inicial do **TecFood Web**, clique no ícone do menu lateral. Esse acesso também pode ser feito por meio de um atalho, pressionando as teclas Ctrl e M simultaneamente.

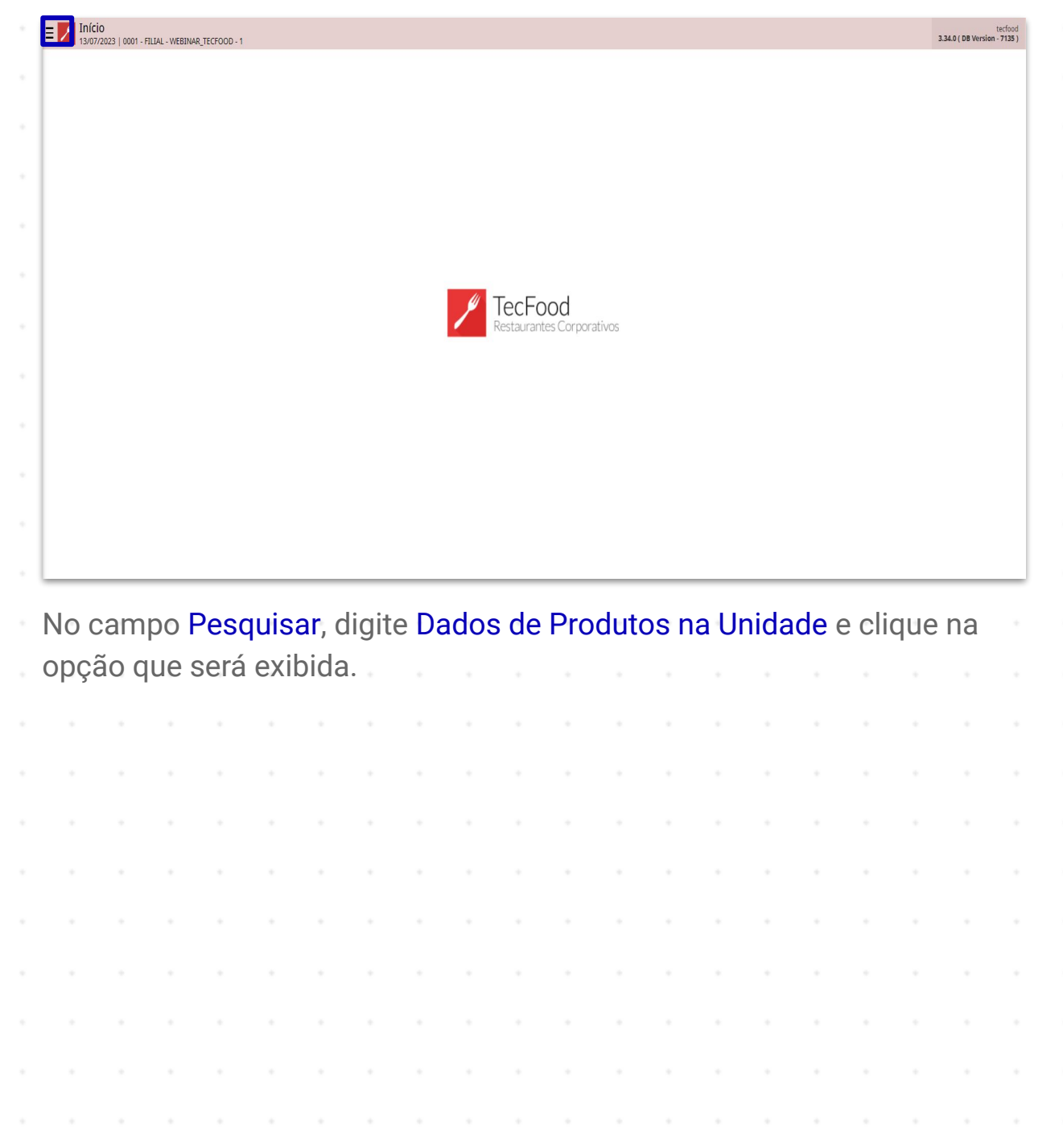

| 0                                                                                    |            |                       | terfood<br>3.29.1 (DB Version - 6683) |
|--------------------------------------------------------------------------------------|------------|-----------------------|---------------------------------------|
| 17/01/2023<br>0001 - FILIAL - WEBINAR_TECFOOD - 1                                    |            |                       |                                       |
| 📀 Trocar Unidade                                                                     |            |                       |                                       |
| Lados de produtos na unidade                                                         | <u>×</u> , |                       |                                       |
| Dados de Produtos na Unidade<br>Parametrização = Suprimentos = Cadastros por Produto |            |                       |                                       |
|                                                                                      |            |                       |                                       |
|                                                                                      |            |                       |                                       |
|                                                                                      |            |                       |                                       |
|                                                                                      |            |                       |                                       |
|                                                                                      |            | / TecFood             |                                       |
|                                                                                      |            | Restaurantes Corporat |                                       |
|                                                                                      |            |                       |                                       |
|                                                                                      |            |                       |                                       |
|                                                                                      |            |                       |                                       |
|                                                                                      |            |                       |                                       |
|                                                                                      |            |                       |                                       |
|                                                                                      |            |                       |                                       |
|                                                                                      |            |                       |                                       |
| 0 Zeedhi                                                                             | A          |                       |                                       |

Na tela de filtro apresentada, selecione a **Unidade** em que o cadastro será realizado e clique em **Aplicar filtro**.

|                                 |               |   |             | _ |            |               | _                             |               |   |           |   | _ |   |   | Acce | ess Control | 276,4 ( DB Vers | 51103 |
|---------------------------------|---------------|---|-------------|---|------------|---------------|-------------------------------|---------------|---|-----------|---|---|---|---|------|-------------|-----------------|-------|
| dute Comm                       |               |   |             |   |            |               |                               |               |   |           |   |   |   |   |      |             |                 |       |
| duto compr                      | ado Produto n |   |             |   | ega Destin | iatario da Ni | <ul> <li>Limite de</li> </ul> | Segurança     |   | Segurança |   |   |   |   |      |             |                 |       |
| oduto                           |               |   |             |   | h          | tome do Pro   | iduto                         | Não há regist |   |           |   |   |   |   |      |             |                 |       |
|                                 |               |   |             |   |            |               |                               | , e           |   |           |   |   |   |   |      |             |                 |       |
|                                 |               |   |             |   |            |               |                               |               |   |           |   |   |   |   |      |             |                 |       |
|                                 |               |   |             |   |            |               |                               |               |   |           |   |   |   |   |      |             |                 |       |
|                                 |               |   |             |   |            |               |                               |               |   |           |   |   |   |   |      |             |                 |       |
|                                 |               |   |             |   |            |               |                               |               |   |           |   |   |   |   |      |             |                 |       |
|                                 |               |   |             |   |            |               |                               |               |   |           |   |   |   |   |      |             |                 |       |
|                                 |               |   |             |   |            |               |                               |               |   |           |   |   |   |   |      |             |                 |       |
|                                 |               |   |             |   |            |               |                               |               |   |           |   |   |   |   |      |             |                 |       |
|                                 |               |   |             |   |            |               |                               |               |   |           |   |   |   |   |      |             |                 |       |
|                                 |               |   |             |   |            |               |                               |               |   |           |   |   |   |   |      |             |                 |       |
|                                 |               |   |             |   |            |               |                               |               |   |           |   |   |   |   |      |             |                 |       |
|                                 |               |   |             |   |            |               |                               |               |   |           |   |   |   |   |      |             |                 |       |
|                                 |               |   |             |   |            |               |                               |               |   |           |   |   |   |   |      |             |                 |       |
|                                 |               |   |             |   |            |               |                               |               |   |           |   |   |   |   |      |             |                 |       |
| tro                             |               |   |             |   |            |               |                               |               |   |           |   |   |   |   |      |             |                 |       |
| tro                             |               |   |             |   |            |               |                               |               |   |           |   |   |   |   |      |             |                 |       |
| tro<br>dade ©                   |               |   |             |   |            |               |                               |               |   |           |   |   |   |   |      |             |                 |       |
| tro<br>dade ©<br>scurar         |               |   |             |   |            |               |                               |               |   |           |   |   |   |   |      |             |                 |       |
| tro<br>dade ©<br>ocurar<br>thar |               | _ |             |   | _          |               |                               | 8             |   |           |   |   |   |   |      |             | Aplica          | cai   |
| tro<br>dade @<br>bcurar<br>har  |               |   |             |   |            |               |                               | 8             |   |           |   |   |   |   |      |             | Aplic           | cai   |
| ITO<br>Jade ©<br>Licurar        |               |   |             |   |            |               |                               | 8             |   |           |   |   |   |   |      |             | Aplic           | car   |
| iro<br>Jade o<br>Jacurar<br>har |               |   |             |   |            |               |                               | 8             |   |           |   |   |   |   |      |             | Aplica          | cai   |
| ITO<br>dade ♥<br>ccurar         | -             |   |             |   |            |               |                               | 8             |   | -         | - | - | - | - | -    | -           | Aplic           | cai   |
| iro<br>dade o<br>bcurar<br>har  | -             |   | -<br>-<br>- | - | -          | -             | -                             | 8             |   | -         | - | - | - | - | -    | -           | Aplica          | cai   |
| ro<br>iade •<br>.curar          | -             |   | -           |   |            | -             | -                             | 8             | - | -         | - | - | - | - | -    | -           | Aplica          | cai   |
| dade O                          |               |   | -           | - | -          | -             | -                             | 8             | - | -         | - | - | - | - | -    | -           | Aplic           | car   |
| dade O                          | -             | - |             |   |            |               | -                             | 8             | - | -         | - | - | - | - | -    | -           | Aplic           | car   |
| tro<br>dade o<br>Accurar<br>har | -             | - | -           | - | -          | -             | -                             | 8             | - | -         | - | - | - | - | -    | -           | Aplic           | car   |
| dade O                          |               | - | -           | - | -          | -             | -                             | 8             | - | -         | - | - | - | - | -    | -           | Aplic           | car   |
| tro<br>dade O<br>ccurar<br>har  |               | - | -           | - | -          | -             | -                             | 8             | - | -         | - | - | - | - | -    | -           | Aplic           | car   |

Na aba Produto Comprado é possível incluir um produto, subnível ou nível de produtos que será utilizado para a compra direta pela unidade. Assim, a AF automática será gerada pela unidade logada para os produtos vinculados nessa aba. Esse cadastro é opcional e é realizado quando a matriz não gera as AFs de determinados produtos, e sim a unidade. Caso nenhum dado seja informado nessa aba, a matriz realizará a geração.

Para a inclusão do produto, clique no botão Adicionar presente no rodapé da página.

| Dados de Prode           | utos na Unidade<br>ILIAL - WEBINAR_TECFOOD - 1 |                          |                              |                  |                | Access C | SUF<br>2.76.4 ( DB Version - 6683 ) |
|--------------------------|------------------------------------------------|--------------------------|------------------------------|------------------|----------------|----------|-------------------------------------|
| Unidade: FILIAL - WEBINA | R_TECFOOD - 1                                  |                          |                              |                  |                |          |                                     |
| Produto Comprado         | Produto não comprado                           | Periodicidade da Entrega | Destinatário da NF Limite de | Segurança Estoqu | e de Segurança |          |                                     |
| Produto                  |                                                |                          | Nome do Produto              |                  |                |          |                                     |
| 1                        |                                                |                          | ALIMENTAR                    |                  |                |          |                                     |
|                          |                                                |                          |                              |                  |                |          |                                     |
|                          |                                                |                          |                              |                  |                |          |                                     |
|                          |                                                |                          |                              |                  |                |          |                                     |
|                          |                                                |                          |                              |                  |                |          |                                     |
|                          |                                                |                          |                              |                  |                |          |                                     |
|                          |                                                |                          |                              |                  |                |          |                                     |
|                          |                                                |                          |                              |                  |                |          |                                     |
|                          |                                                |                          |                              |                  |                |          |                                     |
|                          |                                                |                          |                              |                  |                |          |                                     |
|                          |                                                |                          |                              |                  |                |          |                                     |
|                          |                                                |                          |                              |                  |                |          |                                     |
|                          |                                                |                          |                              |                  |                |          |                                     |
|                          |                                                |                          |                              |                  |                |          |                                     |
|                          |                                                |                          |                              |                  |                |          |                                     |
|                          |                                                |                          |                              |                  |                |          | <b>Y</b> Filtro aplicado            |
|                          |                                                |                          |                              | Adicionar        |                |          | Ações                               |

No campo Nome do Produto selecione um produto, subnível ou nível de produtos a ser vinculado e clique em Salvar, no canto inferior direito da tela.

| Dados de Produtos na Unidade                  | Control Access Control | SUP<br>2.76.4 ( DB Version - 6683 ) |
|-----------------------------------------------|------------------------|-------------------------------------|
| Unidade: FILIAL - WEBINAR_TECFOOD - 1         | Produto Comprado       |                                     |
| Produto Comprado Produto não comprado Periodi | Nome do Produto O      |                                     |
| Produto                                       | COZINHA CENTRAL        | ×                                   |
| 1                                             |                        |                                     |
| •                                             |                        |                                     |
|                                               |                        |                                     |
|                                               |                        |                                     |
|                                               |                        |                                     |
|                                               |                        |                                     |
|                                               |                        |                                     |
|                                               |                        |                                     |
|                                               |                        |                                     |
|                                               |                        |                                     |
|                                               |                        |                                     |
|                                               |                        |                                     |
|                                               |                        |                                     |
|                                               |                        |                                     |
|                                               |                        |                                     |
|                                               |                        |                                     |
|                                               |                        |                                     |
| < Cancelar                                    |                        | Salvar                              |

Para excluir algum item, clique sobre o produto desejado e selecione o botão Excluir.

| Volur                                                                                                    |                      | 01 - FILIAL - WEBINAR | R_TECFOOD - 1 |         |                            |               |   |   |                   |   |   |   |   |   |   | Acces | ts Control | 2.76.4 ( DB Version | - 6683 ) |
|----------------------------------------------------------------------------------------------------|----------------------|-----------------------|---------------|---------|----------------------------|---------------|---|---|-------------------|---|---|---|---|---|---|-------|------------|---------------------|----------|
| Volar                                                                                                    | nidade: FILIAL - WEE | BINAR_TECFOOD -       | 1             |         | Produto Co                 | omprado       |   |   |                   |   |   |   |   |   |   |       |            |                     |          |
|                                                                                                    | roduto Compra        | do Produto nâ         | ão comprado   | Periodi | Produto                    |               |   |   |                   |   |   |   |   |   |   |       |            |                     |          |
| None of Produce CERTEND                                                                                                    | roduto               |                       |               |         | 0                          |               |   |   |                   |   |   |   |   |   |   |       |            |                     |          |
| War E                                                                                                    | È                    |                       |               | 1       | Nome do Pro<br>COZINHA CEI | duto<br>NTRAL |   |   |                   |   |   |   |   |   |   |       |            |                     |          |
| votar                                                                                                    | )                    |                       |               | <       |                            |               |   |   |                   |   |   |   |   |   |   |       |            |                     |          |
| votar                                                                                                    |                      |                       |               |         |                            |               |   |   |                   |   |   |   |   |   |   |       |            |                     |          |
| volar                                                                                                    |                      |                       |               |         |                            |               |   |   |                   |   |   |   |   |   |   |       |            |                     |          |
| Votar                                                                                                    |                      |                       |               |         |                            |               |   |   |                   |   |   |   |   |   |   |       |            |                     |          |
| votar Entr                                                                                                    |                      |                       |               |         |                            |               |   |   |                   |   |   |   |   |   |   |       |            |                     |          |
| votar                                                                                                    |                      |                       |               |         |                            |               |   |   |                   |   |   |   |   |   |   |       |            |                     |          |
| voltar too                                                                                                    |                      |                       |               |         |                            |               |   |   |                   |   |   |   |   |   |   |       |            |                     |          |
| votar                                                                                                    |                      |                       |               |         |                            |               |   |   |                   |   |   |   |   |   |   |       |            |                     |          |
| votar International International Internationa<br>International International International International International International International International International International International International International International International International Internation |                      |                       |               |         |                            |               |   |   |                   |   |   |   |   |   |   |       |            |                     |          |
| votar                                                                                                    |                      |                       |               |         |                            |               |   |   |                   |   |   |   |   |   |   |       |            |                     |          |
| voitar                                                                                                    |                      |                       |               |         |                            |               |   |   |                   |   |   |   |   |   |   |       |            |                     |          |
| Voltar Control Control    |                      |                       |               |         |                            |               |   |   |                   |   |   |   |   |   |   |       |            |                     |          |
| Voltar Control Control    |                      |                       |               |         |                            |               |   |   |                   |   |   |   |   |   |   |       |            |                     |          |
| Voltar                                                                                                    |                      |                       |               |         |                            |               |   |   |                   |   |   |   |   |   |   |       |            |                     |          |
| Voltar Ectur                                                                                                    |                      |                       |               |         |                            |               |   |   |                   |   |   |   |   |   |   |       |            |                     |          |
| Voltar                                                                                                    |                      |                       |               |         |                            |               |   |   |                   |   |   |   |   |   |   |       |            |                     |          |
| Voltar                                                                                                    |                      |                       |               |         |                            |               |   |   |                   |   |   |   |   |   |   |       |            |                     |          |
|                                                                                                    |                      |                       |               |         |                            |               |   |   |                   |   |   |   |   |   |   |       |            |                     |          |
|                                                                                                    | Voltar               |                       |               |         |                            |               |   |   | 10<br>Excluir     | 1 |   |   |   |   |   |       |            |                     |          |
|                                                                                                    | Voltar               |                       |               |         |                            |               |   |   | Excluir           |   |   |   |   |   |   |       |            |                     |          |
|                                                                                                    | Voltar               |                       |               |         |                            |               |   |   | Excluir           | ] |   |   |   |   |   |       |            |                     |          |
|                                                                                                    | Voltar               |                       |               |         |                            |               |   |   | Excluir           | ] |   |   |   |   |   |       |            |                     |          |
|                                                                                                    | Voltar               |                       |               | •       |                            | •             | • |   | Erdur             |   |   |   |   |   |   |       |            |                     |          |
|                                                                                                    | Voltar               |                       | •             | •       | •                          | •             |   | • | Erdur             | - |   |   | • |   |   |       |            | •                   |          |
|                                                                                                    | Voltar               | -                     |               | •       | •                          |               | - | - | Erdur             |   |   |   | • | • | - | -     |            | •                   |          |
|                                                                                                    | Voltar               | -                     |               | •       |                            | •             | - | - | Erdur             | - | - | - | - | - |   | -     | -          | -                   |          |
|                                                                                                    | Voltar               | -                     | •             | •       |                            | -             |   | - | <b>O</b><br>Erdur | - |   | - | • | - | - |       | •          | -                   | -        |
|                                                                                                    | Voltar               | -                     | •             | -       | •                          | -             | - | - | Erdur             | - | - | - | • | - |   | -     | -          | -                   | -        |

Na aba Produto Não Comprado, é possível incluir um produto ou subnível de produtos que não serão utilizados para compra direta pela unidade. Trata-se de um cadastro de exceções, relacionado ao cadastro anterior da aba Produto Comprado. Clique em Adicionar.

| E Zados de Produtos na Unida          | ade                                                                                          | Access Control | SUP<br>2.76.4 ( DB Version - 6683 ) |
|---------------------------------------|----------------------------------------------------------------------------------------------|----------------|-------------------------------------|
| Unidade: FILIAL - WEBINAR_TECFOOD - 1 |                                                                                              |                |                                     |
| Produto Comprado Produto não co       | omprado Periodicidade da Entrega Destinatário da NF Limite de Segurança Estoque de Segurança |                |                                     |
| Produto                               | Nome do Produto                                                                              |                |                                     |
|                                       | Não há registros                                                                             |                |                                     |
|                                       |                                                                                              |                |                                     |
|                                       |                                                                                              |                |                                     |
|                                       |                                                                                              |                |                                     |
|                                       |                                                                                              |                |                                     |
|                                       |                                                                                              |                |                                     |
|                                       |                                                                                              |                |                                     |
|                                       |                                                                                              |                |                                     |
|                                       |                                                                                              |                |                                     |
|                                       |                                                                                              |                |                                     |
|                                       |                                                                                              |                |                                     |
|                                       |                                                                                              |                |                                     |
|                                       |                                                                                              |                |                                     |
|                                       |                                                                                              |                |                                     |
|                                       |                                                                                              |                |                                     |
|                                       |                                                                                              |                |                                     |
|                                       | _                                                                                            |                |                                     |
|                                       |                                                                                              |                | Ações                               |

Os produtos incluídos nessa aba devem pertencer ao intervalo do subnível ou nível de produtos informado em **Produto Comprado**. Ao incluir os itens na tela de **Produto Não Comprado**, a matriz realizará a geração das AFs automáticas da unidade para esses produtos.

Na tela de **Produto Não Comprado**, informe o produto ou subnível de produtos a ser vinculado. Para facilitar a busca, digite o código ou o nome do produto desejado. O sistema listará as opções filtradas na busca. Selecione o item desejado e clique em **Salvar**. Essa operação também é opcional.

| Dados de Produtos na Unidade                 | Control Access Control | SUP<br>2.76.4 ( DB Version - 6683 ) |
|----------------------------------------------|------------------------|-------------------------------------|
| Unidade: FILIAL - WEBINAR_TECFOOD - 1        | Produto não comprado   |                                     |
| Produto Comprado Produto não comprado Period | Nome do Produto O      |                                     |
| Produto                                      | Procurar               | Q                                   |
|                                              |                        |                                     |
|                                              |                        |                                     |
|                                              |                        |                                     |
|                                              |                        |                                     |
|                                              |                        |                                     |
|                                              |                        |                                     |
|                                              |                        |                                     |
|                                              |                        |                                     |
|                                              |                        |                                     |
|                                              |                        |                                     |
|                                              |                        |                                     |
|                                              |                        |                                     |
|                                              |                        |                                     |
|                                              |                        |                                     |
|                                              |                        |                                     |
|                                              |                        |                                     |
| < Cancelar                                   |                        | Salvar                              |
|                                              |                        |                                     |

O sistema também permite excluir esses dados se necessário.

Na aba Periodicidade da Entrega é possível relacionar as periodicidades de entrega aos produtos. Quando o Cálculo da Necessidade de Compras for realizado, essa informação será necessária para definir em quais dias os produtos serão entregues.

**Atenção**: as periodicidades devem ter sido previamente cadastradas na tela de **Periodicidade**.

Para realizar o relacionamento, clique em Adicionar na parte inferior da tela. Na janela que será exibida, informe no campo Nome do Produto o produto, subnível ou nível de produtos que será vinculado à periodicidade. Em seguida, selecione o Nome da Periodicidade.

### Clique em Salvar.

| = Dados de P         | Produtos na Unidade<br>101 - FILIAL - WEBINAR_TECFOOD - 1 | Access Control 2.76.     | SUP<br>4 ( DB Version - 6683 ) |
|----------------------|-----------------------------------------------------------|--------------------------|--------------------------------|
| Unidade: FILIAL - WE | BINAR_TECFOOD - 1                                         | Derindicidade da Entrega |                                |
| Produto Comprado     | Produto não comprado Periodicio                           | Perduta                  |                                |
| Produto              | Nome do Produto                                           | rivativ                  |                                |
| 1                    | ALIMENTAR                                                 | Nome do Produto O        | 0                              |
|                      | HORTIFRUTIS IN NATURA                                     | Procurar                 | Q                              |
| 1.02                 | HORTIFRUTIS PROCESSADOS                                   |                          |                                |
| 1.03                 | PERECIVEIS 1X                                             | Nome da Periodicidade Q  | 0                              |
| 1.04                 | PERECIVEIS                                                | Procurar                 | Q                              |
| 1.05                 | ESTOCAVEIS                                                |                          |                                |
| 3                    | DESCARTAVEIS                                              |                          |                                |
| 4                    | LIMPEZA                                                   |                          |                                |
| 6                    | CONFEITARIA                                               |                          |                                |
|                      |                                                           |                          |                                |
|                      |                                                           |                          |                                |
|                      |                                                           |                          |                                |
|                      |                                                           |                          |                                |
|                      |                                                           |                          |                                |
|                      |                                                           |                          |                                |
|                      |                                                           |                          |                                |
|                      |                                                           |                          |                                |
|                      |                                                           |                          |                                |
|                      |                                                           |                          |                                |
| < Cancelar           |                                                           |                          | Salvar                         |

Na aba **Destinatário Da NF**, ao incluir um produto é possível definir o tipo de destinatário, para que no momento da geração da AF automática o sistema gere esse documento separado por destinatário da NF.

**Obs**.: antes de carregar o destinatário da NF na Autorização de Fornecimento gerada automaticamente, o sistema busca informações primeiramente na tela de Destinatário de Nota Fiscal por Fornecedor Unidade. Depois, em Destinatário da NF e, por fim, em Parâmetros de Compras e Suprimentos, através da aba Unidade e do campo Destinatário Padrão das NFs nas AFs.

Clique em Adicionar e informe o produto, subnível ou nível de produtos que será vinculado ao tipo de destinatário.

| Dados de Produtos na Un<br>17/01/2023   0001 - FILIAL - WEBIN | nidade<br>AR_TECFOOD - 1                                       | Control Access Control                                                                                                    | SUP<br>2.76.4 ( DB Version - 6683 ) |
|---------------------------------------------------------------|----------------------------------------------------------------|----------------------------------------------------------------------------------------------------|-------------------------------------|
| Unidade: FILIAL - WEBINAR_TECFOOD                             | ) - 1                                                          | Destinatário da NF                                                                                                    |                                     |
| Produto Comprado Produto não o<br>Produto<br>1.01.01.002<br>1 | comprado Periodicida<br>Nome do Produto<br>AGRIAO<br>ALIMENTAR | Destinatario da NF Produto 1.9.9.9.9 Nome do Produto © ALIMENTAR Tipo de Destinatário © Empresa da Unidade Cód. Empresa Empresa | ×                                   |
|                                                               |                                                                |                                                                                                    | X                                   |
| 1 Augusta                                                     |                                                                |                                                                                                    |                                     |
| < Cancelar                                                    |                                                                |                                                                                                    | Salvar                              |

No Tipo De Destinatário, selecione uma das opções disponíveis:

- Empresa Da Unidade: o sistema carregará a empresa principal da unidade ao gerar a AF automática e carregará essa informação na nota fiscal.
- Empresa Informada: selecionando essa opção, o campo Empresa será habilitado para preenchimento.
- Cliente Principal: o sistema buscará esse cliente na tela de Clientes Por Unidade e carregará nos relatórios de AFs.

Essa informação é opcional. Caso não informe os dados, o sistema busca a parametrização informada na tela de Parâmetros de Compras e Suprimentos, na aba Unidade e no campo Destinatário Padrão das NFs nas AFs.

Após incluir todos os dados, clique em Salvar.

Acesse a aba Limite de Segurança. Essa tela permite definir o tempo que o produto deve constar em estoque antes da execução do serviço ou o tempo médio de atraso do fornecedor. O objetivo é antecipar o consumo da entrega, de forma que não falte nenhum produto necessário à produção. **Exemplo**: a empresa possui uma periodicidade de entrega mensal, definida para o dia 10. O produto tem limite de segurança de três dias. Dessa forma, o produto será utilizado no dia 12, pois na entrega anterior foi entregue também a necessidade de consumo desses três dias.

Para realizar o relacionamento do produto aos dias de limite de segurança, clique em Adicionar e informe o produto, subnível ou nível de produtos que será vinculado aos dias de limite de segurança. Digite também os Números de Dias do limite de segurança que será aplicado para o produto informado. Por fim, clique em Salvar.

| Unidade: FILL     | ial - Webina | R_TECFOOD        | - 1         |             | Limite de :  | Seguranca         | i. |             |             |   |   |             |   |             |             |             |   |                       |       |
|-------------------|--------------|------------------|-------------|-------------|--------------|-------------------|----|-------------|-------------|---|---|-------------|---|-------------|-------------|-------------|---|-----------------------|-------|
|                   | nprado Pro   | oduto não c      | omprado P   | eriodicida  | Produto      |                   |    |             |             |   |   |             |   |             |             |             |   |                       |       |
| Produto           |              |                  |             |             |              |                   |    |             |             |   |   |             |   |             |             |             |   |                       |       |
| 0.00.00.000       |              |                  |             |             | Nome do Pro  | oduto 😜           |    |             |             |   |   |             |   |             |             |             |   |                       | 0     |
| 1                 |              |                  |             |             | Núm, de Dia  | is <mark>O</mark> |    |             |             |   |   |             |   |             |             |             |   |                       | Q     |
| 3                 |              |                  |             |             | itum. ac bia |                   |    |             |             |   |   |             |   |             |             |             |   |                       |       |
| 4                 |              |                  |             |             |              |                   |    |             |             |   |   |             |   |             |             |             |   |                       |       |
| 6                 |              |                  |             |             |              |                   |    |             |             |   |   |             |   |             |             |             |   |                       |       |
|                   |              |                  |             |             |              |                   |    |             |             |   |   |             |   |             |             |             |   |                       |       |
|                   |              |                  |             |             |              |                   |    |             |             |   |   |             |   |             |             |             |   |                       |       |
|                   |              |                  |             |             |              |                   |    |             |             |   |   |             |   |             |             |             |   |                       |       |
|                   |              |                  |             |             |              |                   |    |             |             |   |   |             |   |             |             |             |   |                       |       |
|                   |              |                  |             |             |              |                   |    |             |             |   |   |             |   |             |             |             |   |                       |       |
|                   |              |                  |             |             |              |                   |    |             |             |   |   |             |   |             |             |             |   |                       |       |
|                   |              |                  |             |             |              |                   |    |             |             |   |   |             |   |             |             |             |   |                       |       |
|                   |              |                  |             |             |              |                   |    |             |             |   |   |             |   |             |             |             |   |                       |       |
|                   |              |                  |             |             |              |                   |    |             |             |   |   |             |   |             |             |             |   |                       |       |
|                   |              |                  |             |             |              |                   |    |             |             |   |   |             |   |             |             |             |   |                       |       |
|                   |              |                  |             |             |              |                   |    |             |             |   |   |             |   |             |             |             |   |                       |       |
|                   |              |                  |             |             |              |                   |    |             |             |   |   |             |   |             |             |             |   |                       |       |
|                   |              |                  |             | I           |              |                   |    |             |             |   |   |             |   |             |             |             |   |                       |       |
|                   |              |                  |             | I           |              |                   |    |             |             |   |   |             |   |             |             |             |   |                       |       |
| ( Cancelar        |              |                  |             |             |              |                   |    |             |             |   |   |             |   |             |             |             |   |                       | Salva |
| Cancelar          |              |                  |             |             |              |                   | _  | _           | _           |   | _ |             | _ | _           | _           | _           | _ |                       | Salva |
| ( Cancelar        |              |                  |             |             |              |                   |    |             |             |   |   |             |   |             |             |             |   | C                     | Salva |
| ( Cancelar        |              |                  | -           |             | -            | -                 | -  | -           | -           | - |   | -           |   | -           | -           | -           | - |                       | Salva |
| ( Cancelar        | •            | •                | •           |             |              |                   |    |             |             |   | - |             |   |             |             | -           | - | -                     | Salva |
| ( Cancelar        |              | •                | •           | -           |              |                   |    |             |             |   |   |             |   |             |             |             |   |                       | Salva |
| ( Cancelar        | •            | •                | •           | •           | -            | •                 | -  | -<br>-<br>- | -<br>-<br>- | - | - | -           |   | -<br>-<br>- | -<br>-<br>- | -<br>-<br>- | - | -<br>-<br>-<br>-      | Salva |
| <b>(</b> Cancelar |              |                  |             | -           | -            | -                 | -  | -           | -           | - | - | -           | • | -           | -           | -           | - |                       | Salva |
| <b>(</b> Cancelar | -<br>-<br>-  |                  | -<br>-<br>- | -<br>-<br>- | -            | -                 | -  | -           | -           | - | - | -<br>-<br>- | • | -<br>-<br>- | -           | -           | - |                       | Salva |
| <b>(</b> Cancelar | -            | -                | -<br>-<br>- | -           | -            | -                 | -  | -           | -           | - | - | -           | • | -           | -           | -           | - | -                     | Salva |
| ( Cancelar        | -            | -<br>-<br>-      |             | -           | -            | -                 | -  | -           | -           | - | - | -           | • | -           | -           | -           | - | -<br>-<br>-<br>-      | Salva |
| ( Cancelar        | -            | -<br>-<br>-      | •           | -           | -            | -                 | -  | -           | -           | - | - | -           | - | -           | -           | -           | - | •                     | Salva |
| ( Cancelar        | •            | -<br>-<br>-<br>- | •           | -           | -            | -                 | -  | -           | -           | - | - | -           | - | -           | -           | -           | - | -<br>-<br>-<br>-<br>- | Salva |
| ( Cancelar        | •            | •                | •           | -           | -            | -                 | -  | -           | -           | - | - |             | - | -           | -           | -           | - |                       | Salva |

TEKNISA

Na aba Estoque de Segurança é possível informar uma necessidade de estoque de segurança para a unidade. O sistema garante que a quantidade informada para o produto nessa tela esteja sempre em estoque. **Exemplo**: o estoque de arroz está zerado e, de acordo com a necessidade de consumo, será necessário utilizar 100 kg. Porém, há um estoque de segurança de 10 kg. Logo, a necessidade de compras apresentará a quantidade de 110 kg.

Para fazer a verificação do estoque no momento da geração do Cálculo da Necessidade de Compras, é necessário marcar o parâmetro Considerar Estoque no Cálculo da Necessidade de Compras, presente em Parâmetros de Compras e Suprimentos, na aba Unidade.

Para relacionar o produto com a quantidade de estoque de segurança, clique em Adicionar e informe o produto do estoque a ser vinculado.

| Dados de Produtos na Unidade     17/01/2023   0001 - FILIAL - WEBINAR_TECFOOD - 1 | Control 2.76/            | SUP<br>4 ( DB Version - 6683 ) |
|-----------------------------------------------------------------------------------|--------------------------|--------------------------------|
| Unidade: FILIAL - WEBINAR_TECFOOD - 1                                             | Estoque de Seguranca     |                                |
| Produto Comprado Produto não comprado Periodicida                                 | Produto                  |                                |
| Produto Non                                                                       |                          |                                |
| 0.00.00.000.01 COS                                                                | Nome do Produto O        | 0                              |
| 1.01.01.002.00 AGR                                                                | Procurar<br>Ousntidade G | Q                              |
| 1.01.01.023.00 ACE                                                                | Quantinare •             |                                |
| 4.01.01.001.00 DET                                                                | UN                       |                                |
|                                                                                   |                          |                                |
|                                                                                   |                          |                                |
|                                                                                   |                          |                                |
|                                                                                   |                          |                                |
|                                                                                   |                          |                                |
|                                                                                   |                          |                                |
|                                                                                   |                          |                                |
|                                                                                   |                          |                                |
|                                                                                   |                          |                                |
|                                                                                   |                          |                                |
|                                                                                   |                          |                                |
|                                                                                   |                          |                                |
|                                                                                   |                          |                                |
|                                                                                   |                          |                                |
|                                                                                   |                          |                                |
|                                                                                   |                          |                                |
| < Cancelar                                                                        |                          | Salvar                         |

Defina também a quantidade de estoque de segurança que será aplicada para o produto escolhido. Clique em Salvar.

Clique em Voltar e acesse mais uma vez a aba Produto Comprado. Selecione o agrupador de Ações no canto inferior direito da tela.

| Dados de Produ           | utos na Unidade<br>ILIAL - WEBINAR_TECFOOD - 1 |                          |                                        |                      | Access Control | SUP<br>2.76.4 ( DB Version - 6683 ) |
|--------------------------|------------------------------------------------|--------------------------|----------------------------------------|----------------------|----------------|-------------------------------------|
| Unidade: FILIAL - WEBINA | R_TECFOOD - 1                                  |                          |                                        |                      |                |                                     |
| Produto Comprado         | Produto não comprado                           | Periodicidade da Entrega | Destinatário da NF Limite de Segurança | Estoque de Segurança |                |                                     |
| Produto                  |                                                |                          | Nome do Produto                        |                      |                |                                     |
| 1                        |                                                |                          | ALIMENTAR                              |                      |                |                                     |
| 0                        |                                                |                          | COZINHA CENTRAL                        |                      |                |                                     |
|                          |                                                |                          |                                        |                      |                |                                     |
|                          |                                                |                          |                                        |                      |                |                                     |
|                          |                                                |                          |                                        |                      |                |                                     |
|                          |                                                |                          |                                        |                      |                |                                     |
|                          |                                                |                          |                                        |                      |                |                                     |
|                          |                                                |                          |                                        |                      |                |                                     |
|                          |                                                |                          |                                        |                      |                |                                     |
|                          |                                                |                          |                                        |                      |                |                                     |
|                          |                                                |                          |                                        |                      |                |                                     |
|                          |                                                |                          |                                        |                      |                |                                     |
|                          |                                                |                          |                                        |                      |                |                                     |
|                          |                                                |                          |                                        |                      |                |                                     |
|                          |                                                |                          |                                        |                      |                |                                     |
|                          |                                                |                          |                                        |                      |                |                                     |
|                          |                                                |                          |                                        |                      | G              | Filtro aplicado                     |
|                          |                                                |                          | Adicion                                | ar                   |                | Ações                               |

Clique em Atualizar custo para que o sistema recarregue as listas de preços montadas para as unidades.

|    | E Dados        | de Produtos<br>23   0001 - FILIAL - | na Unidad    | le<br>F000 - 1 |              |            |            |              |             |            |              |         |  |  | Access C | 2.76.4 | S<br>OB Version - 668 | UP<br>3) |
|----|----------------|-------------------------------------|--------------|----------------|--------------|------------|------------|--------------|-------------|------------|--------------|---------|--|--|----------|--------|-----------------------|----------|
|    | Unidade: FILIA | L - WEBINAR_TE                      | CFOOD - 1    |                |              |            |            |              |             |            |              |         |  |  |          |        |                       |          |
| 1  | Produto Cor    | mprado Pro                          | oduto não co | mprado Pe      | eriodicidade | da Entrega | Destinatár | io da NF L   | imite de Se | gurança Es | toque de Seg | gurança |  |  |          |        |                       |          |
|    | Produto        |                                     |              |                |              |            | Nome       | e do Produto | 0           |            |              |         |  |  |          |        |                       |          |
| 1  | 1              |                                     |              |                |              |            | ALIM       | ENTAR        |             |            |              |         |  |  |          |        |                       |          |
| 1  | 0              |                                     |              |                |              |            |            | NHA CENTRA   | L           |            |              |         |  |  |          |        |                       |          |
| 1  |                |                                     |              |                |              |            |            |              |             |            |              |         |  |  |          |        |                       |          |
|    |                |                                     |              |                |              |            |            |              |             |            |              |         |  |  |          |        |                       |          |
|    |                |                                     |              |                |              |            |            |              |             |            |              |         |  |  |          |        |                       |          |
|    |                |                                     |              |                |              |            |            |              |             |            |              |         |  |  |          |        |                       |          |
| 1  |                |                                     |              |                |              |            |            |              |             |            |              |         |  |  |          |        |                       |          |
| 1  |                |                                     |              |                |              |            |            |              |             |            |              |         |  |  |          |        |                       |          |
| 1  |                |                                     |              |                |              |            |            |              |             |            |              |         |  |  |          |        |                       |          |
| 1  |                |                                     |              |                |              |            |            |              |             |            |              |         |  |  |          |        |                       |          |
| 1  |                |                                     |              |                |              |            |            |              |             |            |              |         |  |  |          |        |                       |          |
|    |                |                                     |              |                |              |            |            |              |             |            |              |         |  |  |          |        |                       |          |
| 1  |                |                                     |              |                |              |            |            |              |             |            |              |         |  |  |          |        |                       |          |
|    | Ações          |                                     |              |                |              |            |            |              |             |            |              |         |  |  |          |        |                       |          |
| -[ | Atualizar cus  | to                                  |              |                |              |            |            |              |             |            |              |         |  |  |          |        |                       |          |
| I  | Exportar       |                                     |              |                |              |            |            |              |             |            |              |         |  |  |          |        |                       |          |
| I. | Relatório      |                                     |              |                |              |            |            |              |             |            |              |         |  |  |          |        |                       |          |
|    | Cancelar       |                                     |              |                |              |            |            |              |             |            |              |         |  |  |          |        |                       |          |
|    |                |                                     |              |                |              |            |            |              |             |            |              |         |  |  |          |        |                       |          |
|    |                |                                     |              |                |              |            |            |              |             |            |              |         |  |  |          |        |                       |          |
|    |                |                                     |              |                |              |            |            |              |             |            |              |         |  |  |          |        |                       |          |
|    |                |                                     |              |                |              |            |            |              |             |            |              |         |  |  |          |        |                       |          |
|    |                |                                     |              |                |              |            |            |              |             |            |              |         |  |  |          |        |                       |          |
|    |                |                                     |              |                |              |            |            |              |             |            |              |         |  |  |          |        |                       |          |

O sistema apresenta a tela de Lista de Preço com os campos de número da lista, validade inicial e validade final. Clique na caixa de seleção da opção desejada. É possível marcar todas as listas de preços através da caixa de seleção ao lado do campo Nº da Lista. Em seguida, clique em Confirmar.

| Dados de Produtos na Unidade     zavisvzozz   cool - HilaL - weezwar, techood - 1 |                                                           |          | Control<br>Access Control<br>2.70.4 ( DB Version - 6305 ( |
|-----------------------------------------------------------------------------------|-----------------------------------------------------------|----------|-----------------------------------------------------------|
| Unidade: FILIAL - WEBINAR_TECFOOD - 1                                             |                                                           |          |                                                           |
| Produto Comprado. Produto não comprado. Periodicidade da Entrega. O               | estinatărio da NF Umite de Segurança Estoque de Segurança |          |                                                           |
| Lista de Preço                                                                    |                                                           |          |                                                           |
| Nº da lista                                                                       | Descrição                                                 | Val. Ini | Val. Fin                                                  |
|                                                                                   |                                                           |          |                                                           |
| Voltar                                                                            |                                                           |          | Confirmar                                                 |

Ainda em Ações há a função de exportar para outras unidades as informações de produto comprado, periodicidade da entrega, destinatário da NF e limite de segurança. Para isso, clique em Exportar.

| ■                        | utos na Unidade<br>ILIAL - WEBINAR_TECFOOD - 1 |                          |                                              |                | Access Control | SUP<br>2.76.4 ( DB Version - 6683 ) |
|--------------------------|------------------------------------------------|--------------------------|----------------------------------------------|----------------|----------------|-------------------------------------|
| Unidade: FILIAL - WEBINA |                                                |                          |                                              |                |                |                                     |
| Produto Comprado         | Produto não comprado                           | Periodicidade da Entrega | estinatário da NF Limite de Segurança Estoqu | e de Segurança |                |                                     |
| Produto                  |                                                |                          | Nome do Produto                              |                |                |                                     |
| 1                        |                                                |                          | ALIMENTAR                                    |                |                |                                     |
| 0                        |                                                |                          | COZINHA CENTRAL                              |                |                |                                     |
|                          |                                                |                          |                                              |                |                |                                     |
|                          |                                                |                          |                                              |                |                |                                     |
|                          |                                                |                          |                                              |                |                |                                     |
|                          |                                                |                          |                                              |                |                |                                     |
|                          |                                                |                          |                                              |                |                |                                     |
|                          |                                                |                          |                                              |                |                |                                     |
|                          |                                                |                          |                                              |                |                |                                     |
|                          |                                                |                          |                                              |                |                |                                     |
|                          |                                                |                          |                                              |                |                |                                     |
|                          |                                                |                          |                                              |                |                |                                     |
|                          |                                                |                          |                                              |                |                |                                     |
|                          |                                                |                          |                                              |                |                |                                     |
| Ações                    |                                                |                          |                                              |                |                |                                     |
| Atualizar custo          |                                                |                          |                                              |                |                |                                     |
| Exportar                 |                                                |                          |                                              |                |                |                                     |
| Relatório                |                                                |                          |                                              |                |                |                                     |
|                          |                                                |                          |                                              |                |                |                                     |
|                          |                                                |                          |                                              |                |                |                                     |

## TEKNISA

#### COMSUPWEB06V2

O modo e os campos de exportação são os mesmos para as abas **Produto Comprado**, **Destinatário da NF** e **Limite de Segurança**. Na tela apresentada, preencha:

**Exportar**: selecione a aba de referência para a exportação dos dados.

**Unidade Origem**: escolha a unida de origem para a exportação.

 Unidade Destino: informe uma ou mais unidades para a exportação dos dados.

 Produto Inicial: selecione o primeiro produto do intervalo de produtos desejado para a exportação.

 Produto Final: selecione o último produto do intervalo de produtos desejado para a exportação.

#### Clique em Confirmar.

| = 🖊 Dad      | os de Proc<br>/2023   0001 - | dutos na Ur<br>FILIAL - WEBINA | nidade<br>NR_TECFOOD - 1 |              |              |           |            |               |            |              |         |  |  | Acc | Control 2 | .76.4 ( DB Versio | SUP<br>(n - 6691 ) |
|--------------|------------------------------|--------------------------------|--------------------------|--------------|--------------|-----------|------------|---------------|------------|--------------|---------|--|--|-----|-----------|-------------------|--------------------|
| Unidade: FII |                              |                                |                          |              |              |           |            |               |            |              |         |  |  |     |           |                   |                    |
| Produto Co   | mprado Pi                    | roduto não c                   | omprado P                | Periodicidad | e da Entrega | Destinatá | irio da NF | Limite de Sej | gurança Es | toque de Sej | gurança |  |  |     |           |                   |                    |
|              |                              |                                |                          |              |              |           |            |               |            |              |         |  |  |     |           |                   |                    |
|              |                              |                                |                          |              |              |           |            |               |            |              |         |  |  |     |           |                   |                    |
|              |                              |                                |                          |              |              |           |            |               |            |              |         |  |  |     |           |                   |                    |
|              |                              |                                |                          |              |              |           |            |               |            |              |         |  |  |     |           |                   |                    |
|              |                              |                                |                          |              |              |           |            |               |            |              |         |  |  |     |           |                   |                    |
|              |                              |                                |                          |              |              |           |            |               |            |              |         |  |  |     |           |                   |                    |
|              |                              |                                |                          |              |              |           |            |               |            |              |         |  |  |     |           |                   |                    |
|              |                              |                                |                          |              |              |           |            |               |            |              |         |  |  |     |           |                   |                    |
|              |                              |                                |                          |              |              |           |            |               |            |              |         |  |  |     |           |                   |                    |
|              |                              |                                |                          |              |              |           |            |               |            |              |         |  |  |     |           |                   |                    |
| Exportar     | r                            |                                |                          |              |              |           |            |               |            |              |         |  |  |     |           |                   |                    |
| Exportar 🕹   |                              |                                |                          |              |              |           |            |               |            |              |         |  |  |     |           |                   |                    |
| Unidade Ori  | igem 😂                       |                                |                          |              |              |           |            |               |            |              |         |  |  |     |           |                   | ~                  |
| Procurar     |                              |                                |                          |              |              |           |            |               |            |              |         |  |  |     |           |                   | Q                  |
| Unidade de   | stino                        |                                |                          |              |              |           |            |               |            |              |         |  |  |     |           |                   | 60                 |
| Produto Inio | cial 😜                       |                                |                          |              |              |           |            |               |            |              |         |  |  |     |           |                   | QK                 |
| Procurar     |                              |                                |                          |              |              |           |            |               |            |              |         |  |  |     |           |                   | Q                  |
| Produto Fin  | al 😂                         |                                |                          |              |              |           |            |               |            |              |         |  |  |     |           |                   | Q                  |
|              |                              |                                |                          |              |              |           |            |               |            |              |         |  |  |     |           |                   |                    |
| Voltar       |                              |                                |                          |              |              |           |            |               |            |              |         |  |  |     |           | Con               | firmar             |
|              |                              |                                |                          |              |              |           |            |               |            |              |         |  |  |     |           |                   |                    |
|              |                              |                                |                          |              |              |           |            |               |            |              |         |  |  |     |           |                   |                    |
|              |                              |                                |                          |              |              |           |            |               |            |              |         |  |  |     |           |                   |                    |
|              |                              |                                |                          |              |              |           |            |               |            |              |         |  |  |     |           |                   |                    |
|              |                              |                                |                          |              |              |           |            |               |            |              |         |  |  |     |           |                   |                    |
|              |                              |                                |                          |              |              |           |            |               |            |              |         |  |  |     |           |                   |                    |
|              |                              |                                |                          |              |              |           |            |               |            |              |         |  |  |     |           |                   |                    |

## TEKNISA

#### COMSUPWEB06V2

Para verificar um informativo dos dados cadastrados, volte ao agrupador de ações e clique em **Relatório**. Os campos exibidos deverão ser preenchidos com as seguintes informações:

|                    |                                                     |                        |                      |                      |                        |     | <br> |         |                                     |
|--------------------|-----------------------------------------------------|------------------------|----------------------|----------------------|------------------------|-----|------|---------|-------------------------------------|
| = 🗾 Dados de P     | rodutos na Unidade<br>01 - FILIAL - WEBINAR_TECFOOD |                        |                      |                      |                        |     | Acc  | Control | SUP<br>2.76.4 ( DB Version - 6691 ) |
|                    |                                                     |                        |                      |                      |                        |     |      |         |                                     |
| Produto Comprado   | Produto não comprado                                | Periodicidade da Entre | ga Destinatário da M | IF Limite de Segurai | nça Estoque de Segurai | nça |      |         |                                     |
|                    |                                                     |                        |                      |                      |                        |     |      |         |                                     |
|                    |                                                     |                        |                      |                      |                        |     |      |         |                                     |
|                    |                                                     |                        |                      |                      |                        |     |      |         |                                     |
|                    |                                                     |                        |                      |                      |                        |     |      |         |                                     |
|                    |                                                     |                        |                      |                      |                        |     |      |         |                                     |
|                    |                                                     |                        |                      |                      |                        |     |      |         |                                     |
|                    |                                                     |                        |                      |                      |                        |     |      |         |                                     |
|                    |                                                     |                        |                      |                      |                        |     |      |         |                                     |
|                    |                                                     |                        |                      |                      |                        |     |      |         |                                     |
|                    |                                                     |                        |                      |                      |                        |     |      |         |                                     |
| Relatório          |                                                     |                        |                      |                      |                        |     |      |         |                                     |
| Relatório 😜        |                                                     |                        |                      |                      |                        |     |      |         |                                     |
| Produto comprado n | na Unidade - QRZ                                    |                        |                      |                      |                        |     |      |         | ~                                   |
| Procurar           | ai                                                  |                        |                      |                      |                        |     |      |         | Q                                   |
| Unidade            |                                                     |                        |                      |                      |                        |     |      |         |                                     |
| Burdente Tellelo   |                                                     |                        |                      |                      |                        |     |      |         | Ø                                   |
| Procurar           |                                                     |                        |                      |                      |                        |     |      |         | Q                                   |
| Produto Final 😂    |                                                     |                        |                      |                      |                        |     |      |         |                                     |
| Procurar           |                                                     |                        |                      |                      |                        |     |      |         | Q                                   |
| Voltar             |                                                     |                        |                      |                      |                        |     |      |         | Gerar Pelatório                     |

- Relatório: selecione o tipo de informativo que deseja visualizar entre as opções: "Produto Comprado na Unidade", "Produto Não Comprado para a Unidade", "Periodicidade de Entrega do Produto", "Destinatário da NF", "Limite de Segurança" e "Estoque de Segurança".
- **Agrupamento da Filial** ou **Unidade**: defina um grupo de unidades ou uma unidade específica para a geração dos dados no arquivo.
- Produto Inicial: indique o primeiro produto do intervalo de produtos desejado para a análise.
- Produto Final: indique o último produto do intervalo de produtos desejado para a análise.

Após inserir os dados, clique em Gerar Relatório.

Na tela apresentada, defina o formato de arquivo para a emissão do relatório (.pdf, .xls, .rtf ou .txt) e clique em **Confirmar**.

| E Z Dados de Produtos na Unidade Access Consol Access Consol Access Cons | SUP<br>DB Version - 6691 ) |
|----------------------------------------------------------------------------------------------------|----------------------------|
|                                                                                                    |                            |
| Produto Comprado Produto não comprado Periodicidade da Entrega Destinatário da NF Limite de Segurança Estoque de Segurança                                                                                                    |                            |
|                                                                                                    |                            |
|                                                                                                    |                            |
|                                                                                                    |                            |
|                                                                                                    |                            |
|                                                                                                    |                            |
|                                                                                                    |                            |
|                                                                                                    |                            |
|                                                                                                    |                            |
|                                                                                                    |                            |
|                                                                                                    |                            |
|                                                                                                    |                            |
|                                                                                                    |                            |
| Tipo de Relatório                                                                                                    |                            |
| pdf                                                                                                    |                            |
| 🔿 xls                                                                                                    |                            |
| , rt                                                                                                    |                            |
| ри (                                                                                                    |                            |
| Cancelar                                                                                                    | Confirmar                  |

Após a visualização do relatório, volte para a aba inicial de **Produto Comprado**. Nessa tela, por meio do ícone **Filtro aplicado**, é possível alterar a unidade filtrada para visualizar o cadastro de outras unidades.

| oduto Comprado Proc | duto não comprado Periodicidade da Entrega Destinatário da NF Limite de Segurança Estoque de Segurança |                |
|---------------------|----------------------------------------------------------------------------------------------------|----------------|
| oduto               | Nome do Produto                                                                                        |                |
|                     | COZINHA CENTRAL                                                                                        |                |
|                     | ALIMENTAR                                                                                              |                |
|                     |                                                                                                    |                |
|                     |                                                                                                    |                |
|                     |                                                                                                    |                |
|                     |                                                                                                    |                |
|                     |                                                                                                    |                |
|                     |                                                                                                    |                |
|                     |                                                                                                    |                |
|                     |                                                                                                    |                |
|                     |                                                                                                    |                |
|                     |                                                                                                    |                |
|                     |                                                                                                    |                |
|                     |                                                                                                    |                |
|                     |                                                                                                    |                |
|                     |                                                                                                    |                |
|                     |                                                                                                    |                |
|                     |                                                                                                    | Fitro anticada |
|                     |                                                                                                    |                |
|                     | Addenar                                                                                                |                |

O sistema também permite acessar um menu suspenso que apresenta as seguintes opções:

| ≡ Z Dados de Prod<br>27/01/2023   0001 - | utos na Unidade<br>ritlat - webinar_tecfood - 1  |                                       |                      |  | Access Contro | 2.76.4 ( DB Ver | SUP<br>sion - 6691 ) |
|------------------------------------------|--------------------------------------------------|---------------------------------------|----------------------|--|---------------|-----------------|----------------------|
| Unidade: FILIAL - WEBIN                  | AR_TECFOOD - 1                                   |                                       |                      |  |               |                 |                      |
| Produto Comprado                         | Produto não comprado Periodicidade da Entrega Do | estinatário da NF Limite de Segurança | Estoque de Segurança |  |               |                 |                      |
| Produto                                  |                                                  | Nome do Produto                       |                      |  |               |                 |                      |
| 0                                        |                                                  | COZINHA CENTRAL                       |                      |  |               |                 |                      |
| 1                                        |                                                  | ALIMENTAR                             |                      |  |               |                 |                      |
|                                          |                                                  |                                       |                      |  |               |                 |                      |
|                                          |                                                  |                                       |                      |  |               |                 |                      |
|                                          |                                                  |                                       |                      |  |               |                 |                      |
|                                          |                                                  |                                       |                      |  |               |                 |                      |
|                                          |                                                  |                                       |                      |  |               |                 |                      |
|                                          |                                                  |                                       |                      |  |               |                 |                      |
|                                          |                                                  |                                       |                      |  |               |                 |                      |
|                                          |                                                  |                                       |                      |  |               |                 |                      |
|                                          |                                                  |                                       |                      |  |               |                 | $\mathbf{O}$         |
|                                          |                                                  |                                       |                      |  |               |                 | Ă                    |
|                                          |                                                  |                                       |                      |  |               |                 | 6                    |
|                                          |                                                  |                                       |                      |  |               |                 |                      |
|                                          |                                                  |                                       |                      |  |               |                 | 9                    |
|                                          |                                                  |                                       |                      |  |               |                 | <b>U</b>             |
|                                          |                                                  |                                       |                      |  |               | Filtro aplicad  | $\sim$               |
|                                          |                                                  | Ð                                     |                      |  |               |                 | Ações                |
|                                          |                                                  | Adición                               |                      |  |               |                 |                      |
|                                          |                                                  |                                       |                      |  |               |                 |                      |
| At At                                    | ualizar: recarreda                               | r os dados d                          | la página.           |  |               |                 |                      |
|                                          |                                                  |                                       | 1                    |  |               |                 |                      |
|                                          |                                                  |                                       |                      |  |               |                 |                      |

- **Exportar**: exportar as informações da tela para os formatos de arquivo .pdf, .xls report e .csv report.
- **Pesquisar**: localizar dados por nome ou código.
- **Esquema**: configurar um layout das colunas da tela.
  - Visão: configurar a forma de visualização dos dados.

Com isso, o operador conhecerá as funcionalidades da tela de Cadastro de Dados de Produtos na Unidade.

|  | Cada | stro | s de | Com | nras | e S | upri | ment | tos V | Veh - | - Ca | dasti | ro de | e Dao | tos d | le Pr | odut | tos n | a Un | idad | e |  |
|--|------|------|------|-----|------|-----|------|------|-------|-------|------|-------|-------|-------|-------|-------|------|-------|------|------|---|--|
|  |      |      |      |     |      |     |      |      |       |       |      |       |       |       |       |       |      |       |      |      |   |  |
|  |      |      |      |     |      |     |      |      |       |       |      |       |       |       |       |       |      |       |      |      |   |  |
|  |      |      |      |     |      |     |      |      |       |       |      |       |       |       |       |       |      |       |      |      |   |  |
|  |      |      |      |     |      |     |      |      |       |       |      |       |       |       |       |       |      |       |      |      |   |  |
|  |      |      |      |     |      |     |      |      |       |       |      |       |       |       |       |       |      |       |      |      |   |  |
|  |      |      |      |     |      |     |      |      |       |       |      |       |       |       |       |       |      |       |      |      |   |  |
|  |      |      |      |     |      |     |      |      |       |       |      |       |       |       |       |       |      |       |      |      |   |  |
|  |      |      |      |     |      |     |      |      |       |       |      |       |       |       |       |       |      |       |      |      |   |  |
|  |      |      |      |     |      |     |      |      |       |       |      |       |       |       |       |       |      |       |      |      |   |  |
|  |      |      |      |     |      |     |      |      |       |       |      |       |       |       |       |       |      |       |      |      |   |  |
|  |      |      |      |     |      |     |      |      |       |       |      |       |       |       |       |       |      |       |      |      |   |  |
|  |      |      |      |     |      |     |      |      |       |       |      |       |       |       |       |       |      |       |      |      |   |  |
|  |      |      |      |     |      |     |      |      |       |       |      |       |       |       |       |       |      |       |      |      |   |  |
|  |      |      |      |     |      |     |      |      |       |       |      |       |       |       |       |       |      |       |      |      |   |  |
|  |      |      |      |     |      |     |      |      |       |       |      |       |       |       |       |       |      |       |      |      |   |  |
|  |      |      |      |     |      |     |      |      |       |       |      |       |       |       |       |       |      |       |      |      |   |  |
|  |      |      |      |     |      |     |      |      |       |       |      |       |       |       |       |       |      |       |      |      |   |  |
|  |      |      |      |     |      |     |      |      |       |       |      |       |       |       |       |       |      |       |      |      |   |  |
|  |      |      |      |     |      |     |      |      |       |       |      |       |       |       |       |       |      |       |      |      |   |  |
|  |      |      |      |     |      |     |      |      |       |       |      |       |       |       |       |       |      |       |      |      |   |  |
|  |      |      |      |     |      |     |      |      |       |       |      |       |       |       |       |       |      |       |      |      |   |  |
|  |      |      |      |     |      |     |      |      |       |       |      |       |       |       |       |       |      |       |      |      |   |  |
|  |      |      |      |     |      |     |      |      |       |       |      |       |       |       |       |       |      |       |      |      |   |  |
|  |      |      |      |     |      |     |      |      |       |       |      |       |       |       |       |       |      |       |      |      |   |  |
|  |      |      |      |     |      |     |      |      |       |       |      |       |       |       |       |       |      |       |      |      |   |  |
|  |      |      |      |     |      |     |      |      |       |       |      |       |       |       |       |       |      |       |      |      |   |  |
|  |      |      |      |     |      |     |      |      |       |       |      |       |       |       |       |       |      |       |      |      |   |  |
|  |      |      |      |     |      |     |      |      |       |       |      |       |       |       |       |       |      |       |      |      |   |  |
|  |      |      |      |     |      |     |      |      |       |       |      |       |       |       |       |       |      |       |      |      |   |  |
|  |      |      |      |     |      |     |      |      |       |       |      |       |       |       |       |       |      |       |      |      |   |  |
|  |      |      |      |     |      |     |      |      |       |       |      |       |       |       |       |       |      |       |      |      |   |  |
|  |      |      |      |     |      |     |      |      |       |       |      |       |       |       |       |       |      |       |      |      |   |  |
|  |      |      |      |     |      |     |      |      |       |       |      |       |       |       |       |       |      |       |      |      |   |  |